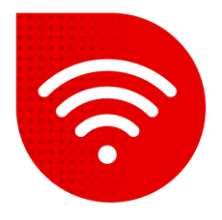

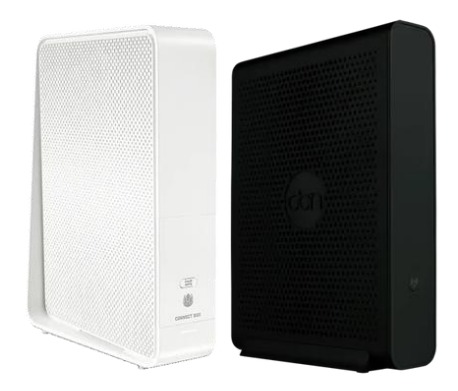

## Compal CH7465

## Representation of the WiFi name and password

- Enter the address in the internet browser <u>192.168.0.1</u>.
- You can switch the settings to Czech at the bottom of the page.
- Enter the password that is shown on the label at the bottom of the modem next to "Settings password:"

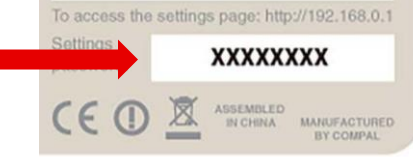

- Now we will select **Advanced Settings**.
- In the left part, click on Wireless and select the Security sub-option.
- At this time, you can set WiFi name and password separately for 2.4GHz and 5GHz network.
- We confirm the change by clicking the "Apply changes" button.
- Settings will change within 2 minutes at most.

## 2.4 GHz Wireless security settings

| WiFi Network Name (SSID)           | UPCF944EC8 |        |
|------------------------------------|------------|--------|
| WiFi Network Name (SSID) broadcast | ●Yes ◯No   |        |
| Security                           | WPA2-PSK   |        |
| WiFi Password (security key)       | •••••      | 🙆 Good |
| Show Password                      | ◯ Yes ●No  |        |
| 5 GHz WiFi configuration           |            |        |
| WiFi Network Name (SSID)           |            |        |
| WiFi Network Name (SSID) broadcast | ●Yes ◯ No  |        |
| Security                           | WPA2-PSK   |        |
| WiFi Password (security key)       | •••••      | Good   |
| Show Password                      | ◯Yes ●No   | - 4004 |

## The troubleshooting procedure did not help?

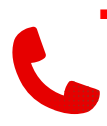

In case of non-functionality even after performing the fixed internet troubleshooting procedures, you need to contact our technical support by calling or using the Tobi chatbot, which you can find on our website <u>www.vodafone.cz</u>.